## **TMS FUEL CARD**

The TMS Fuel Card program allows you to import your fuel and advance transactions from external AND internal sources. Any source that creates a file can be utilized. The Fuel Card program can be used "stand alone" or in concert with the Trip Auditor program. The basics are the same for either method; import transactions and then approve and export to other TMS modules such as Mileage and Fuel Tax or the Maintenance module.

Once your fuel company is setup you will download a transaction file to your computer. The next step is to import the file into the Fuel Card program.

| 🚥 TMS Fuel     | Card for TMS TEST    | TRUCKING    | i     |           |             |          |
|----------------|----------------------|-------------|-------|-----------|-------------|----------|
| Operations     | Fuel Card Import     | Reports     | Setup | Utilities | Admin Tools |          |
|                |                      |             |       |           |             |          |
| 📥 Select a     | an Fuel Card File to | Import      |       |           |             | ×        |
| Look in:       | DOWNLOAD             |             | •     | · + 🗈     | ≠≣ *        |          |
| Name           |                      |             |       |           | Date mor    | ^        |
| <i>[</i> ] 201 | 40311.002            |             |       |           | 3/10/201    |          |
| <i>[</i> ] 201 | 40313.001            |             |       |           | 3/10/201    |          |
| 201            | 40313.002            |             |       |           | 3/10/201    |          |
| 201            | 40317.001            |             |       |           | 3/10/201    |          |
| 201            | 40303.001            |             |       |           | 3/3/2014    | <b>~</b> |
| <              |                      |             |       |           | >           |          |
| File name:     |                      |             |       |           | Open        |          |
| Files of type: | COMDATA Data         | Files (*.*) |       | •         | Cancel      |          |

You will select your file, the import will begin, and then an approval screen will appear. Here you will correct any transactions highlighted in red and then MARK the transactions to either IMPORT which sends the advances immediately to Dispatch for settlement and readies the fuel transactions for the Mileage and Fuel Tax program or MAINT to send the fuel transactions directly to the Maintenance Fuel and Mileage section. Also, note with this screen you can MANUALLY enter transactions.

| <del>=</del> View/ | Edit NEW Fuel Card Records     |                   |      |      |                 |          |         | >             |
|--------------------|--------------------------------|-------------------|------|------|-----------------|----------|---------|---------------|
| MARKED             | CARDCOMP                       | DATEIMP           | INDP | INMS | TRUCKNUM        | FLEETNUM | DISPKEY | -             |
| N                  | E.F.S.                         | 11/20/15          | N    | N    | 32              |          | NEW     |               |
| N                  | E.F.S.                         | 11/20/15          | Ν    | N    | 32              |          | NEW     |               |
| N                  | E.F.S.                         | 11/20/15          | Ν    | N    | 102             | 80       | NEW     |               |
| N                  | E.F.S.                         | 11/20/15          | Ν    | N    | 114             |          | NEW     |               |
| N                  | E.F.S.                         | 11/20/15          | N    | N    | 114             |          | NEW     |               |
| N                  | FLEETONE                       | 07/20/16          | N    | N    | 220             |          | NEW     |               |
| N                  | E.F.S.                         | 11/20/15          | N    | N    | 858             |          | NEW     |               |
| N                  | E.F.S.                         | 11/20/15          | Ν    | N    | 859             |          | NEW     |               |
| N                  | E.F.S.                         | 11/20/15          | Ν    | N    | 859             |          | NEW     |               |
| N                  | E.F.S.                         | 11/20/15          | N    | N    | 860             |          | NEW     |               |
| N                  | E.F.S.                         | 11/20/15          | N    | N    | 860             |          | NEW     |               |
| N                  | E.F.S.                         | 11/20/15          | Ν    | N    | 861             |          | NEW     |               |
| N                  | E.F.S.                         | 11/20/15          | N    | N    | 861             |          | NEW     |               |
| N                  | E.F.S.                         | 11/20/15          | Ν    | N    | 862             |          | NEW     |               |
| N                  | E.F.S.                         | 11/20/15          | N    | N    | 864             |          | NEW     |               |
| N                  | E.F.S.                         | 11/20/15          | N    | N    | 864             |          | NEW     |               |
| N                  | E.F.S.                         | 11/20/15          | Ν    | N    | 864             |          | NEW     |               |
| N                  | E.F.S.                         | 11/20/15          | N    | N    | 866             |          | NEW     |               |
| N                  | E.F.S.                         | 11/20/15          | N    | N    | 867             |          | NEW     |               |
| 4                  |                                |                   |      |      |                 |          |         | •             |
| Old/New            | InMS-AltM InDP                 | -AltD             |      |      |                 |          | Maint   | Inde <u>x</u> |
| Spce-Mar           | k <u>E</u> dit-F2 <u>D</u> ele | te-F3 <u>A</u> do | l-F4 |      | Mark All Un-Mar | k        | Import  | Search        |

If you are unable to complete the process at this point, you can come back at any time and go to the OPERATIONS menu and view/edit transactions. If you only want to see NEW un-exported transactions say YES.

| View/Edit New T | ransactions On | Nhài trìng the state of the state of the sta |
|-----------------|----------------|----------------------------------------------------------------------------------------------------|
| Yes             | No             | Cancel                                                                                                    |

To edit a transaction highlighted in red click on **EDIT** and the detail screen will appear. You will fill in any blank fields, most of which have a F1 pop up screen associated, and enter your initials at the bottom and click OK. If you have missed a field or have an invalid entry the program will alert you.

| Edit Advance              |                                        | ×      |
|---------------------------|----------------------------------------|--------|
|                           |                                        | ~      |
| Advance Detail            |                                        |        |
| Invoice #                 | Transaction Date 04/22/08 Time 09:23   |        |
| Card #                    |                                        |        |
| Supplier #   46           | Truck Stop # 5543 Name TRUCK WORLD INC |        |
| Driver #   235            | Truck # 102 Elect # 80                 |        |
| Driver Name DARNETT, ALLA | Hub                                    |        |
| Total Invoice 0.00        | Fee 0.00                               |        |
| Discount Amount 4.00      |                                        |        |
|                           | Total \$                               |        |
| Fuel> Gallons             | 79.91 330.76 Fuel Type D               |        |
| Cash> Amount              | 100.00 Fee \$ 0.00 Product Code 1      |        |
| Reeter> Gallons           | 0.00 0.00 Code Amt 0.00                |        |
| Additives > #Upits        |                                        |        |
| Repairs> Code             | 0.00 Product Code 3                    |        |
| Misc> Code                | 0.00 Code Amt 0.00                     |        |
|                           | , , , ,                                |        |
| Tax Paid N Bulk           | N Your Initials                        |        |
|                           |                                        |        |
|                           |                                        | Cancel |
|                           |                                        |        |

When transactions have been exported to Dispatch you will see NEW in the DispKey column and Y in the INDP column.\* After they are successfully imported into the Mileage and Fuel Tax program either manually or by using the Trip Auditor program you will also see a Y in the INMS column. If either of these need to be manually corrected you only need to click the appropriate button at the bottom of the screen. These are "toggles" and will change Y to N or vice versa. As with most of our browser screens you can ADD, EDIT, DELETE, INDEX and SEARCH by your chosen index.

\*If any of these columns do not show on your browser contact TMS support. Remember all of our browser screens can be edited to add, delete, and rearrange columns.

| MARKED   | CARDCOMP      | DATEIMP  | INDP | INMS | TRUCKNUM       | FLEETNUM | DISPKEY |          |
|----------|---------------|----------|------|------|----------------|----------|---------|----------|
| N        | E.F.S.        | 11/20/15 | N    | N    | 895            |          | NEW     |          |
| N        | E.F.S.        | 11/20/15 | N    | N    | 896            |          | NEW     |          |
| N        | E.F.S.        | 11/20/15 | N    | N    | 899            |          | NEW     |          |
| Ν        | E.F.S.        | 11/20/15 | N    | N    | 900            |          | NEW     |          |
| N        | E.F.S.        | 11/20/15 | N    | N    | 901            |          | NEW     |          |
| Ν        | FLEETONE      | 05/21/15 | N    | N    | 1502           |          | NEW     |          |
| Ν        | FUELMAN       | 07/15/15 | Y    | N    | 225            |          | OLD     |          |
| Ν        | FUELMAN       | 07/15/15 | Y    | N    | 225            |          | OLD     |          |
| Ν        | FUELMAN       | 07/15/15 | Y    | N    | 226            |          | OLD     |          |
| Ν        | FUELMAN       | 07/15/15 | Y    | N    | 226            |          | OLD     |          |
| Ν        | FUELMAN       | 07/15/15 | Y    | N    | SV4            |          | OLD     |          |
| Ν        | FUELMAN       | 07/15/15 | Y    | N    | SV4            |          | OLD     |          |
| Ν        | FUELMAN       | 07/15/15 | Y    | N    | SVC 3          |          | OLD     |          |
| N        | FUELMAN       | 07/15/15 | Y    | N    | SVC 3          |          | OLD     |          |
|          |               | _        |      |      |                |          |         |          |
|          |               | -        |      |      |                |          |         |          |
|          |               |          |      |      |                |          |         |          |
|          |               |          |      |      |                |          |         |          |
|          |               |          |      |      |                | 1        | 1       | •        |
| old/New  | InMS-AltM Ini | OP-AltD  |      |      |                |          | Maint   | Index    |
| aco Mari |               |          |      |      | And all I have |          |         | Courts 1 |

All of the TMS modules have their OWN utilities section. The FCWIN utility menu choices are RE-INDEX, UPDATE STRUCTURES and PURGE. This allows you to re-index only the FCWIN files without interfering with the other modules. You only need to update structures if instructed so by TMS support staff. If you need to purge transactions always make a backup first as the process deletes the exported transactions. Of course they still remain in the modules they were exported to. If you need assistance with purging and/or backing up your data files, please contact TMS support staff.